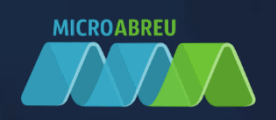

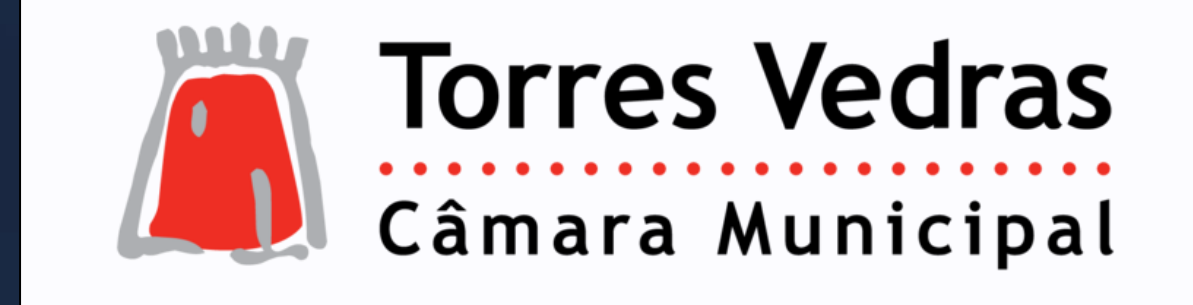

# **SGIAE**

GUIA RÁPIDO DO ALUNO/ENCARREGADO EDUCAÇÃO PARA ALUNOS DO Pré-Escolar, 1º, 2º, 3º CICLOS E SECUNDÁRIO

LOGIN NO GIAE Online (netGIAE) CARREGAMENTO DE SALDO

# LOGIN NO GIAE ONLINE (netGIAE)

Aceda ao portal do GIAE Online e introduza o utilizador e a respetiva palavra-passe, fornecidos previamente pelo Estabelecimento de Ensino. O nome de utilizador difere entre o aluno e o encarregado de educação. O aluno deverá autenticar-se com a letra "a" seguido do número do cartão e o encarregado de educação com as letras "ee", seguido do número do cartão.

| Exemplo:                                                           |                                                                                          |
|--------------------------------------------------------------------|------------------------------------------------------------------------------------------|
| Aluno                                                              | Encarregado de Educação                                                                  |
| netGLESTOR<br>netALUNOS<br>netSERVICOS                             |                                                                                          |
| AUTENTICAÇÃO<br>AREA RESERVA UTILIZOOR ALUNO<br>AGRUPAMENTO a12345 | AUTENTICAÇÃO<br>AREA RESERVAD: UTILIZADOR ENC. EDUCAÇÃO<br>AGRUPAMENTO DE <b>EE12345</b> |
| a12345                                                             | ee12345                                                                                  |
|                                                                    |                                                                                          |
| Recuperar Palavra-passe Entrar                                     | Recuperar Palavra-passe Entrar                                                           |

De seguida clique no botão "Entrar".

Caso não se recorde da palavra-passe, poderá alterá-la através da opção "**Recuperar palavra-passe**", onde será solicitado o número do cartão (ex. "a123456" para aluno ou "ee123456" para encarregado de educação) e o endereço email respetivo. Caso ocorra algum erro, ao clicar em "**Recuperar**" contacte o Estabelecimento de Ensino.

Exemplo:

| Aluno                                                                               | Encarregado de Educação                                                             |  |  |  |
|-------------------------------------------------------------------------------------|-------------------------------------------------------------------------------------|--|--|--|
| RECUPERAÇÃO PALAVRA-<br>PASSE                                                       | RECUPERAÇÃO PALAVRA-<br>PASSE                                                       |  |  |  |
| Preencha os dados solicitados. Todos os campos são de<br>preenchimento obrigatório. | Preencha os dados solicitados. Todos os campos são de<br>preenchimento obrigatório. |  |  |  |
| AGRUPAMENTO DE ESCOLAS                                                              | AGRUPAMENTO DE ESCOLAS                                                              |  |  |  |
| a12345                                                                              | ee12345                                                                             |  |  |  |
| email_do_aluno@email.pt                                                             | email_do_encarregado_educacao@email.pt                                              |  |  |  |
| Voltar Recuperar                                                                    | Voltar Recuperar                                                                    |  |  |  |

# CARREGAMENTO DO SALDO EM CARTÃO

O carregamento online, implica um registo inicial e só de seguida ficará disponível a possibilidade de carregar o saldo em cartão. Esta opção só está disponível ao Encarregado de Educação, pelo que a autenticação no GIAE Online, deverá ser efetuada com o utilizador do Encarregado de Educação (ex. "ee12345"). **NOTA**: <u>Basta um registo por utilizador, mesmo que o Enc. Educação tenha vários educandos em diferentes estabelecimentos de ensino.</u>

#### Registo inicial

Aceda à opção "Meu Menu - Carregamentos" e clique no botão "registo".

| GIAE            |                                                                                                    | ANO ESCOLAR 2018/2019 Aluno 16577 -                                                                    |
|-----------------|----------------------------------------------------------------------------------------------------|----------------------------------------------------------------------------------------------------|
| net <b>GIAE</b> | Carregamento                                                                                        |                                                                                                    |
| Início          | Tipos e movimentos carregamentos de cartões.                                                        |                                                                                                    |
| Meu Menu        |                                                                                                    |                                                                                                    |
| Cartão          | Para utilizar esta opção é necessário introd<br>MAWAY.<br>Caso pão possua credênciais de acesso por | uzir as credênciais de acesso à plataforma de carregamentos da<br>derá efetuar o registo na plataforma |
| Carregamento    | Autenticação                                                                                        |                                                                                                    |
| Avaliações      | Utilizador                                                                                          | Palavra-passe                                                                                          |
| Turma           | Manter a sessão iniciada.                                                                           |                                                                                                    |
| Portaria        |                                                                                                    | Autenticar                                                                                             |

Preencha todos os campos, que poderão ser introduzidos de forma automática, clicando em "**Preencher com os dados do utente**" (ponto 1). Consulte as *Condições Gerais de Utilização*, a *Política de Proteção de Dados* (ponto 2) e confirme que tem conhecimento das mesmas (ponto 2). Termine clicando em "**Registar**".

| Registo de novo utilizador                      | o obrieztório                                                       | Preencher com os dados do utente |
|-------------------------------------------------|---------------------------------------------------------------------|----------------------------------|
| Jtilizador                                      | Palavra-passe                                                       | Confirmação palavra-passe        |
| aluno100                                        |                                                                     |                                  |
| ✓ Manter a sessão iniciada.                     |                                                                     |                                  |
| Nome                                            |                                                                     | Número de Identificação Fiscal   |
| Aluno 100                                       |                                                                     | 11111111                         |
| Corre <mark>io Eletrónico</mark>                |                                                                     | Telefone                         |
| 111@escola.pt                                   |                                                                     | 24400000                         |
| Morada                                          |                                                                     |                                  |
| Leiria                                          |                                                                     |                                  |
| Código Postal                                   | Localidade                                                          |                                  |
| 2400-000                                        | Leiria                                                              |                                  |
| <u> </u>                                        |                                                                     |                                  |
| <ul> <li>Declaro que tomei connecime</li> </ul> | nto e aceito integraimente as <u>Condições Gerais de Utilização</u> | o do serviço.                    |

#### Carregamento

Aceda à opção "Meu Menu – Carregamentos" e autentique-se com os dados definidos no registo.

Clique no separador "Carregamento" (ponto 1) e selecione qual o método de pagamento (ponto 2).

|                 |                                              | ANO ESCOLAR 2018/2019 | Aluno 10377 •   |
|-----------------|----------------------------------------------|-----------------------|-----------------|
| net <b>GIAE</b> | Carregamento                                 |                       |                 |
| Início          | Tipos e movimentos carregamentos de cartões. |                       |                 |
| Meu Menu +      | # Início / Meu Menu / Carregamento           |                       |                 |
| Refeições +     |                                              |                       |                 |
| Escola +        | Carregamento (5) Referencias MB              | Historico             |                 |
| Matrícula       | L Utilizador: ee16577                        |                       | Terminar Sessão |
| Mensagens       | Tipos de carregamento                        | 2                     |                 |
|                 |                                              | VISA                  | mastercard      |

Na janela seguinte, introduza (ponto 1) ou selecione (ponto 2) o montante a carregar em cartão. Confirme os valores (ponto 3) e finalize clicando em "**Continuar**" (ponto 4).

| GIAE                   |                                                                                                    | ANO ESCOLAR 2018/2019                                                               | Aluno 16577 -   |
|------------------------|----------------------------------------------------------------------------------------------------|-------------------------------------------------------------------------------------|-----------------|
| net <b>GIAE</b>        | Anter a second second sec | MB                                                                                  |                 |
| Meu Menu               | Valor do Carregamento<br>15,00 €                                                                                                    | Betalhe do carregamento                                                             |                 |
| Refeições<br>Escola    | Valor mínimo de carregamento 2,00 €. Valor Máximo de carregamento 999,99 €.                                                                                                    | Valor do carregamento 15,00 €<br>Taxa do serviço 0,60 €<br>Total a creditar 14.40 € |                 |
| Matrícula<br>Mensagens | Continue                                                                                                    | Eachar                                                                              | Terminar Sessão |
|                        |                                                                                                    | WAY VISA                                                                            | mastercard.     |

#### GIAE - GESTÃO INTEGRADA ADMINISTRAÇÃO ESCOLAR

Ao selecionar "**Multibanco**", no passo seguinte será apresentada a "Entidade" e "Referência" gerada para pagamento, que poderá ser consultada no separador "**Referências MB**".

| SIAE            |                                                                                  | OLAR 2018/2019 Aluno 16577          |
|-----------------|----------------------------------------------------------------------------------|-------------------------------------|
| net <b>GIAE</b> | Carregamento                                                                     | MAN                                 |
| Início          | <ul> <li>finício / Meu Menu / Carregamento</li> </ul>                            | Matter                              |
| Meu Menu        | +                                                                                |                                     |
| Refeições       | + Carregamento                                                                   |                                     |
| Escola          | + Pedido de carregamento criado com sucesso. Poderá consultar o<br>carregamentos | estado no separador do histórico de |
| Matrícula       |                                                                                  |                                     |
| Mensagens       | Entidade 25002                                                                   |                                     |
|                 | Referência 288006318                                                             |                                     |
|                 | Valor 15,00 €                                                                    |                                     |
|                 | Detalhe do carregamento                                                          |                                     |
|                 | Valor do carregamento                                                            | 15,00 €                             |
|                 | Taxa do serviço                                                                  | 0,60€                               |
|                 | Total a creditar                                                                 | 14,40 €                             |
|                 | Voltar                                                                           |                                     |

#### Refeições (netGIAE)

Consulte as ementas e adquira refeições no netGIAE, através do menu Refeições (ponto 1).

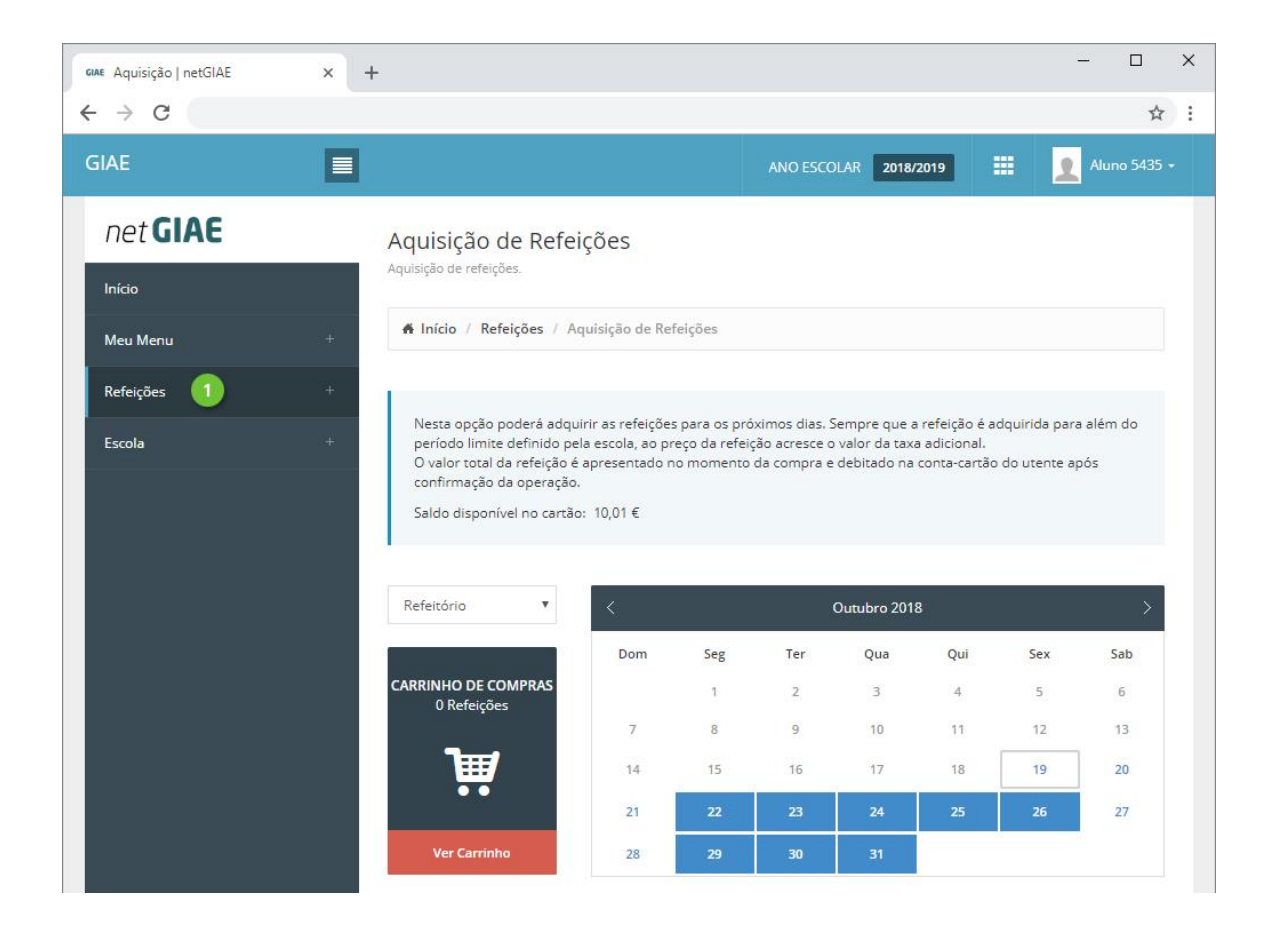

### Ementas

Consulte as ementas disponíveis, na opção **Ementas** (ponto 1).

Clique no dia (ponto 2) em que pretende consultar a ementa, para expandir a informação.

| GIAE Ementas   netGIAE | ×  | +                                                                     | - 🗆          | ×  |
|------------------------|----|-----------------------------------------------------------------------|--------------|----|
| ← → C                  |    |                                                                       | 4            | ): |
| GIAE                   |    | ANO ESCOLAR 2018/2019                                                 | Aluno 5435 · |    |
| net <b>GIAE</b>        |    | Ementas                                                               |              |    |
| Início                 |    | Consulta de ementas.                                                  |              |    |
| Meu Menu               | +  | f Início / Refeições / Ementas                                        |              |    |
| Refeições              | 12 |                                                                       |              |    |
| Ementas 1              | >  | Listagem de ementas diarias                                           |              |    |
| Aquisição              |    | 22-10-2018                                                            | +            |    |
| Servidas               |    | 23-10-2018                                                            | +            |    |
| Escola                 | +  | 24-10-2018                                                            | +            |    |
|                        |    | Setor: Refeitório                                                     |              |    |
|                        |    | Refeição: Almoço - Peixe Valor Calórico                               |              |    |
|                        |    | Sopa: Camponesa 0.00 Kcal                                             |              |    |
|                        |    | Prato: Barrinhas de Pescada panadas com salada russa 0.00 Kcal        |              |    |
|                        |    | Vegetais Tomate, milho e pepino 0.00 Kcal                             |              |    |
|                        |    | Sobremesa: Fruta da época (min. 3 variedades)/ Fruta cozida 0.00 Kcal |              |    |
|                        |    | Pão: Pão de mistura 0.00 Kcal                                         |              |    |
|                        |    | 0.00 Kcal                                                             |              |    |
|                        |    |                                                                       |              |    |
|                        |    | 25-10-2018                                                            | +            |    |
|                        |    | 26-10-2018                                                            | +            |    |
|                        |    |                                                                       |              | -  |

## Aquisição

Adquira refeições no menu **Aquisição** (ponto 1). Confirme o saldo em cartão (ponto 2) e o refeitório (ponto 3) para o qual pretende a refeição.

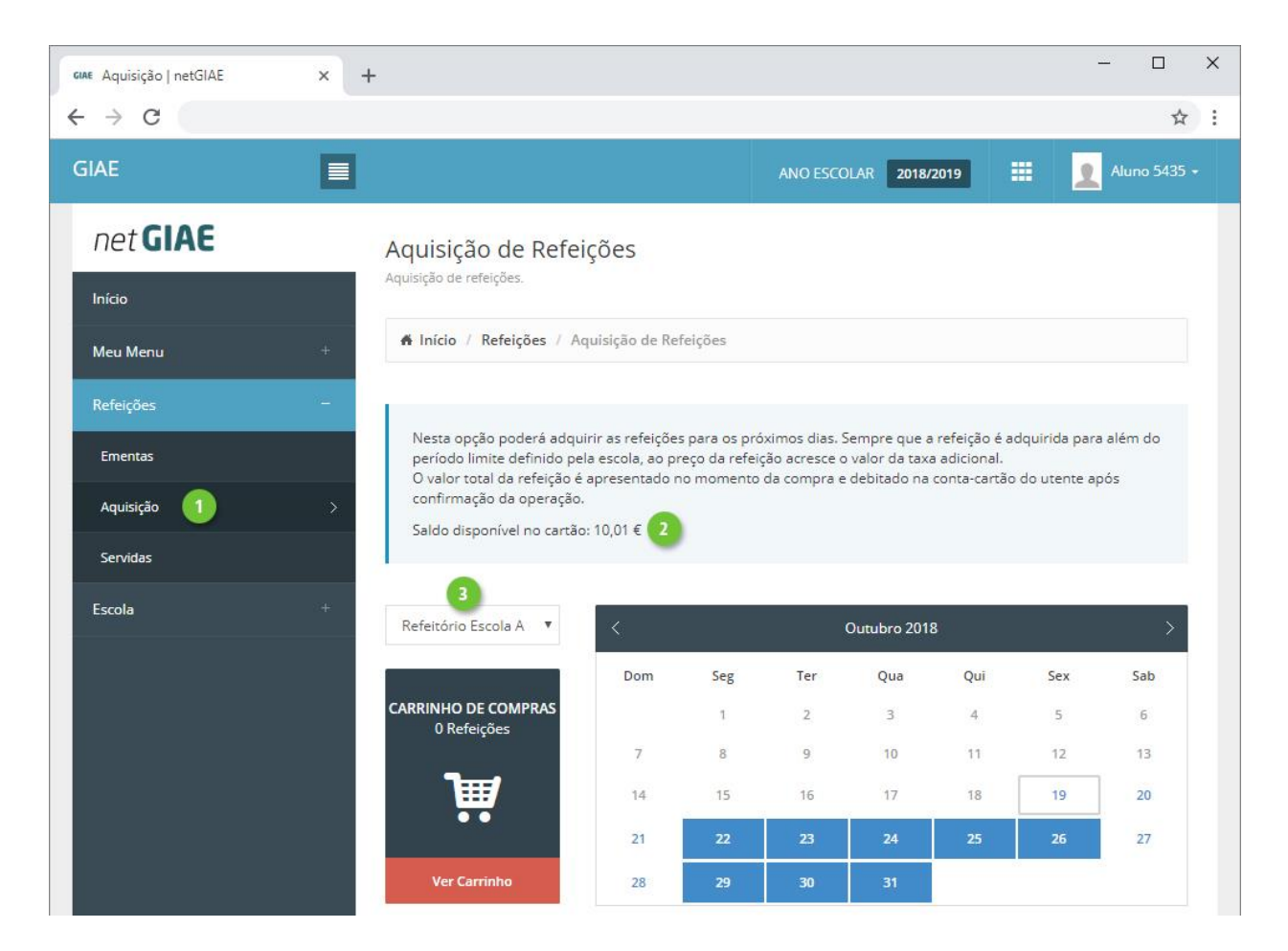

Clique em cada dia que pretende adquirir refeição (ponto 1). Em baixo (ponto 2) será apresentado o tipo de prato e preço. Visualize a ementa associada clicando em **Detalhe** (ponto 3).

Adicione a refeição ao carrinho com um clique em **Adicionar** (ponto 4). À medida que adiciona refeições é apresentado o símbolo do "carrinho" no dia (ponto 5), indicando isso mesmo, assim como é atualizado o total de refeições no carrinho (ponto 6).

#### GIAE - GESTÃO INTEGRADA ADMINISTRAÇÃO ESCOLAR

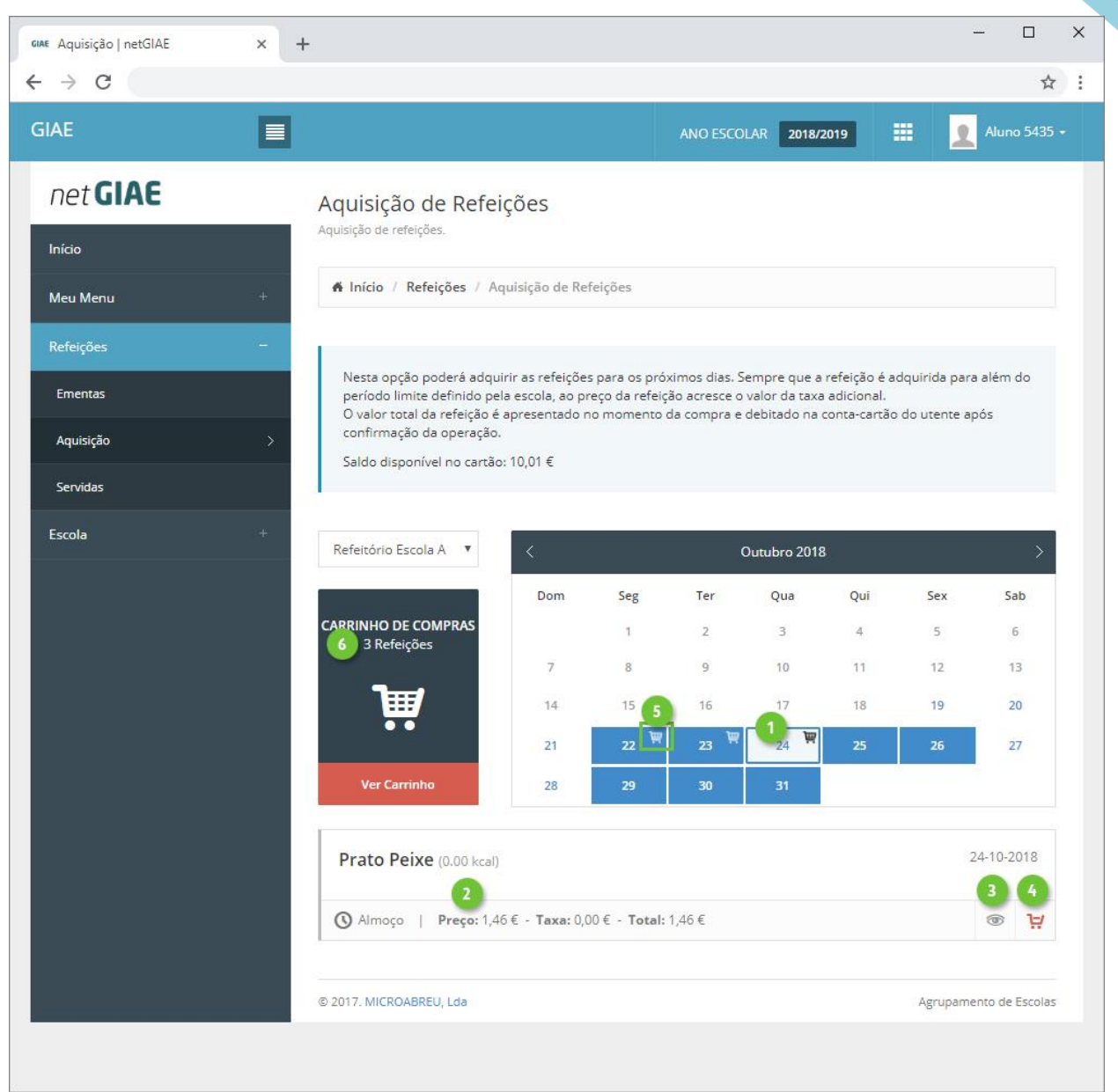

Finalize a aquisição de refeições, acedendo a Ver Carrinho (ponto 1).

Confirme o detalhe (ponto 2) e o preço a pagar (ponto 3). Se necessário elimine refeições (ponto 4).

Introduza a palavra-passe (ponto 5) e clique **Confirmar** (ponto 6).

**Palavra-passe**A palavra-passe só é solicitada, quando autenticado como aluno, sendo necessário introduzir a palavra-passe do aluno, garantindo que é o próprio a efetuar a compra.

7

| scola | + | Refeitório Esco             | ola A 🔻      | <                 |         | O    | utubro 2018 |             |             | >        |   |
|-------|---|-----------------------------|--------------|-------------------|---------|------|-------------|-------------|-------------|----------|---|
|       |   |                             | 2            | Dom               | Seg     | Ter  | Qua         | Qui         | Sex         | Sab      |   |
|       |   | CARRINHO DE C<br>3 Refeiçõe | OMPRAS<br>es |                   | 1       | 2    | 3           | 4           | 5           | 6        |   |
|       |   |                             |              | 7                 | 8       | 9    | 10          | 11          | 12          | 13       |   |
|       |   | <b>H</b>                    |              | 14                | 15      | 16   | 17          | 18          | 19          | 20       |   |
|       |   |                             |              | 21                | 22 🗑    | 23 🗑 | 24 🕅        | 25          | 26          | 27       |   |
|       |   | Ver Carrini                 | ho           | 28                | 29      | 30   | 31          |             |             |          |   |
|       |   | -                           |              |                   |         |      |             |             |             |          |   |
|       |   | Carrinho d                  | le Compras   |                   |         | 2    |             |             |             |          |   |
|       |   | Data                        |              | De                | scrição |      | Preç        | o Unitário  | Taxa I.V.A. |          |   |
|       |   | 22-10-2018                  | Almoço - I   | Peixe             |         |      |             | 1,46€       | 096         | ×        |   |
|       |   | 23-10-2018                  | Almoço - (   | Tarne             |         |      |             | 1,46€       | 096         | ×        | 3 |
|       |   | 24-10-2018                  | Almoço - I   | <sup>0</sup> eixe |         |      |             | 1,46€       | 0%          | ×        |   |
|       |   |                             |              |                   |         |      |             | Total líqui | do          | 4,38€    |   |
|       |   |                             |              |                   |         |      |             | I.V.A.:     |             | 0.00 €   |   |
|       |   |                             |              |                   |         |      |             | Total c/11  | /Δ.         | 1 20 £   |   |
|       |   |                             |              |                   |         |      |             | Total C/ I. |             | 4,50 € 3 | , |
|       |   |                             |              |                   |         |      |             |             | 6           |          |   |
|       |   |                             |              |                   |         |      |             | Palavra-pas | sse         |          |   |
|       |   |                             |              |                   |         |      |             |             | Confirmar 🥄 |          |   |
|       |   |                             |              |                   |         |      |             |             | Limpar      |          |   |
|       |   |                             |              |                   |         |      |             |             |             |          |   |

#### GIAE - GESTÃO INTEGRADA ADMINISTRAÇÃO ESCOLAR

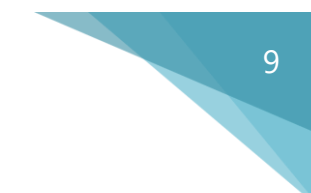

## Servidas

No menu **Servidas** (ponto 1), consulte o detalhe das refeições já consumidas (ponto 2).

| GIAE Servidas   netGIAE | × -          | F                          |                  |                     |              | >                |
|-------------------------|--------------|----------------------------|------------------|---------------------|--------------|------------------|
| ← → C                   |              |                            |                  |                     |              | \$               |
| GIAE                    |              |                            |                  | ANO ESCOL           | AR 2018/2019 | 📰 👤 Aluno 5435 + |
| net <b>GIAE</b>         |              | Refeições Serv             | idas             |                     |              |                  |
| Início                  |              | Consulta do registo de ref | eições servidas. |                     |              |                  |
| Meu Menu                | +            | f Início / Refeicoe        | s / Servidas     |                     |              |                  |
| Refeições               | -            |                            |                  |                     |              |                  |
| Ementas                 |              | Registo de refeiç          | ões servidas     |                     |              |                  |
| Aquisição               |              | Pesquisa:                  |                  |                     |              |                  |
| Servidas 1              | >            |                            | Q                |                     |              |                  |
| Escola                  | 2 <b>4</b> : | Data ~                     | Refeição         | C Setor Conta C     | Servida 🗘    | Data/Hora 🗘      |
|                         |              | 26-10-2018                 | Almoço - Peixe   | Refeitório Escola A | ۲            |                  |
|                         |              | 25-10-2018                 | Almoço - Carne   | Refeitório Escola A | 8            |                  |
|                         |              | 24-10-2018                 | Almoço - Peixe   | Refeitório Escola A | 8            |                  |
|                         |              | 23-10-2018                 | Almoço - Carne   | Refeitório Escola A | 8            |                  |
|                         |              | 22-10-2018                 | Almoço - Peixe   | Refeitório Escola A | 8            |                  |
|                         |              | 19-10-2018                 | Almoço - Carne   | Refeitório Escola A | ⊘ 2          | 19-10-2018 14:13 |
|                         |              | 18-10-2018                 | Almoço - Peixe   | Refeitório Escola A | Ø            | 19-10-2018 14:13 |
|                         |              | 17-10-2018                 | Almoço - Carne   | Refeitório Escola A | Ø            | 19-10-2018 14:13 |
|                         |              | 16-10-2018                 | Almoço - Peixe   | Refeitório Escola A | Ø            | 19-10-2018 14:13 |
|                         |              | 15-10-2018                 | Almoço - Carne   | Refeitório Escola A | 0            | 19-10-2018 14:13 |
|                         |              | A mostrar 1 a 10 de        | 28 registos      | F                   | Primeiro < 1 | 2 3 > Último     |